## BtoBプラットフォームでの別ユーザーの登録方法

・別ユーザーの登録方法

<パソコン、スマホどちらも可能です>

BtoBプラットフォームにログインしてください。 ログイン方法は「②-2 BtoBプラットフォームへのログイン方法」を参照ください。

## ①「社員を招待する」をクリックしてください

| 通知常管理                                   | わなたの保険                                                          |                                  | S 29-1251K 0# ○                            |               |
|-----------------------------------------|-----------------------------------------------------------------|----------------------------------|--------------------------------------------|---------------|
| 403-5                                   | $\sim$                                                          |                                  |                                            |               |
| たいまかりいたがまいよう<br>へんしまかりの見たがとぼう<br>(気気気気) | 1 autorbotersatut                                               | <u>43</u>                        |                                            |               |
| ご取法マッチングでつながる<br>1社員が回答する<br>主法員が回答する   | 2400 HE260975                                                   | 社員一覧                             |                                            |               |
|                                         |                                                                 |                                  |                                            |               |
| 社員管理 またログイ お助します                        | んていない社員の一覧です。「招助する」から回知<br>・                                    | 0/08. 800004/3821820 -           | (4) (1) (1) (1) (1) (1) (1) (1) (1) (1) (1 | 1             |
| 社員一般 🌩                                  | 121974                                                          | N                                | ■社員を登録して招待する                               | ②「社員を登録して招待   |
| +-2-k(j)                                |                                                                 | 01173                            |                                            | する」をクリック      |
|                                         |                                                                 |                                  | ▶ 招待する                                     |               |
| 98839 CEA   1   26A                     |                                                                 | 並び利用                             |                                            |               |
| 注意コーア<br>売.6<br>メールアドレス                 | 218<br>218-6                                                    | 87 B11                           |                                            |               |
| また<br>また<br>法谷 三郎<br>1text1@informt.jp  | 系演程<br>2.5                                                      | 2016/04<br>主任 2016/04/0          | × 32   088   0                             |               |
| 社員合録-収益 問                               | は登録して招申します。                                                     |                                  | • 25                                       |               |
| 金子金钟 1019 3                             | <ol> <li>一格登録・招助(人力)</li> </ol>                                 | -福登録・福奈(アップロード)                  | 2                                          |               |
| 1 情報入力 ≥ 2 完7                           |                                                                 |                                  | ・ 登録・招待する                                  |               |
| メールアドレス<br>010年年11月0                    | 1 安静・留待する社員のメールアドレン                                             | スを入力して下さい。   # 単句論 単の7 レスは5      | 201782 せん.                                 |               |
|                                         | 2.                                                              |                                  |                                            | ④招待する社員のメール   |
| đ                                       | D .                                                             |                                  |                                            | アドレス、メッセージを入力 |
| 2                                       | [ ] 入力相差进加                                                      |                                  |                                            | しまり。          |
| メッセージ<br>日の次本に行り                        | お畑和林です。19月 大門 一部です<br>Bad5プラットフォーム 株式書の利用を<br>の手続けたけたが新聞が取ります。3 | 。<br>内熱 します。<br>離却に内に受破すけなって下れた。 |                                            |               |
|                                         |                                                                 |                                  |                                            | (5) 登録・招待9る」  |
| (2                                      | 0                                                               |                                  |                                            | <i>ペリリック</i>  |
|                                         |                                                                 | 3                                | · 查録·招待 x h                                | )             |

③招待が完了したら、入力したメールアドレス宛にメールが届きます。

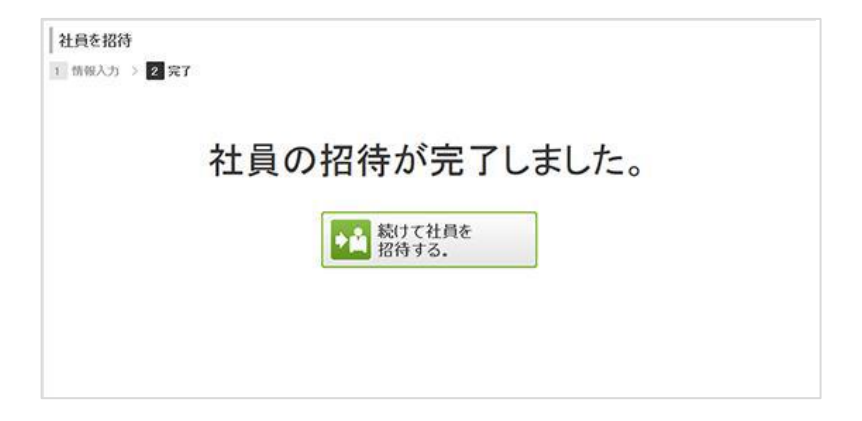

※メールは下記の件名で届きます。

「あなたの氏名」様からBtoBプラットフォーム請求書への招待が届きました。 メールの有効期限は14日間です。